Berkenaan dengan fitur *e-Payment* (*Generate Virtual Account*) Bank Mandiri pada Aplikasi *e-Court*, berikut ini kami sampaikan langkah-langkah pembayaran *Virtual Account* Bank Mandiri pada Aplikasi *e-Court*.

1. Fitur *e-Payment* pada Aplikasi *e-Court* akan melakukan *Generate Virtual Account* Bank Mandiri seperti pada gambar di bawah ini :

| PENGADILAN NEGERI<br>JI. Raya Ampera No. 16-18<br>0315377523<br>Rincian Pembayaran SKUM                                                                                                    |
|----------------------------------------------------------------------------------------------------|
| Informasi Pembayaran SKUM :<br>Jumlah Panjar Perkara yang telah dihitung berdasarkan Keputusan Pengadilan. Besarnya jumlah pembayaran Panjar Perkara adalah perkiraan menurut pehitungan, jika dalam proses persidangan terdapat kekurangan, Pengadilan akan meminta<br>tambah Panjar Perkara dan apabila Panjar Perkara yang telah dibayarkan sampai dengan Putusan Perkara terdapat kelebihan, Pengadilan akan mengembalikan sisa panjar kepada Penggugat. |
| Segera lakukan pembayaran sebelum :                                                                                                    |
| Hari Rabu, 03 November 2021 Pukul 16:27:08 WIB                                                                                                    |
| Jumlah Panjar Perkara yang harus anda bayar sebesar :                                                                                                    |
| Rp. 646.000,-                                                                                                    |
| Nomor Pembayaran Panjar Perkara anda adalah :                                                                                                    |
| 8981800121110039                                                                                                    |
| Lakukan Transer ke Nomor Rekening diatas dengan tujuan :                                                                                                    |
| Bank Mandiri (Kode Bank : 008)<br>Tambahkan Kode Bank diatas jika Tranfer antar Bank dengan ATM atau SMS Banking                                                                                                    |
| Rincian Jumlah Panjar Perkara dan Nomor Pembayaran telah dikrimkan ke email anda,<br>namun demikian silahkan baca petunjuk cara pembayaran berikut :                                                                                                    |
| Status : Belum Dibayar                                                                                                    |
| 😝 Cetak                                                                                                    |

2. Lakukan pembayaran ke Nomor *Virtual Account* sesuai yang tampil pada Aplikasi *e-Court* melalui bank yang anda gunakan dengan metode pembayaran apapun.

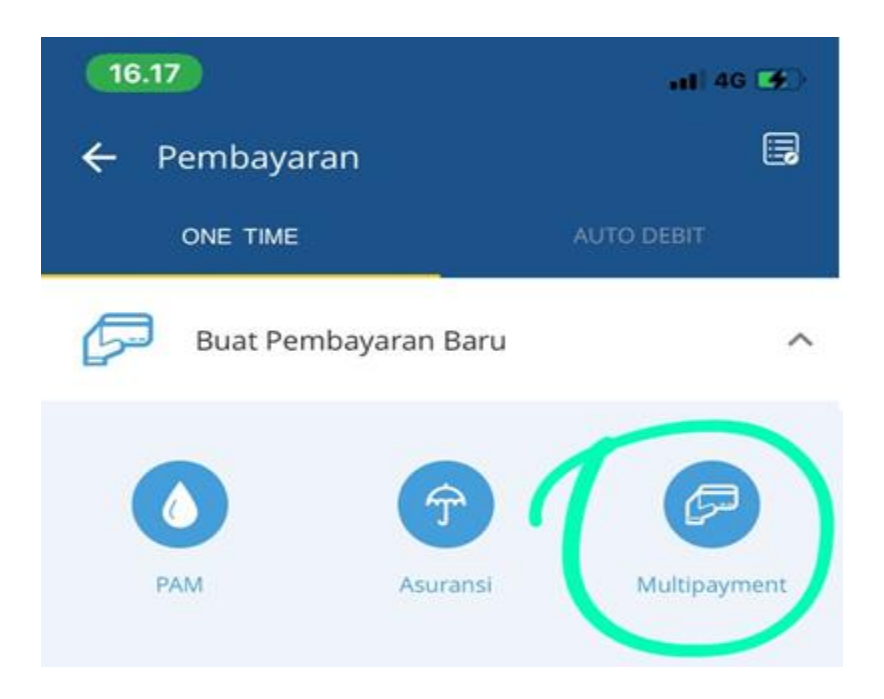

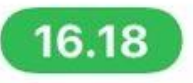

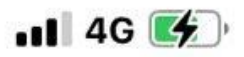

## ← Multipayment

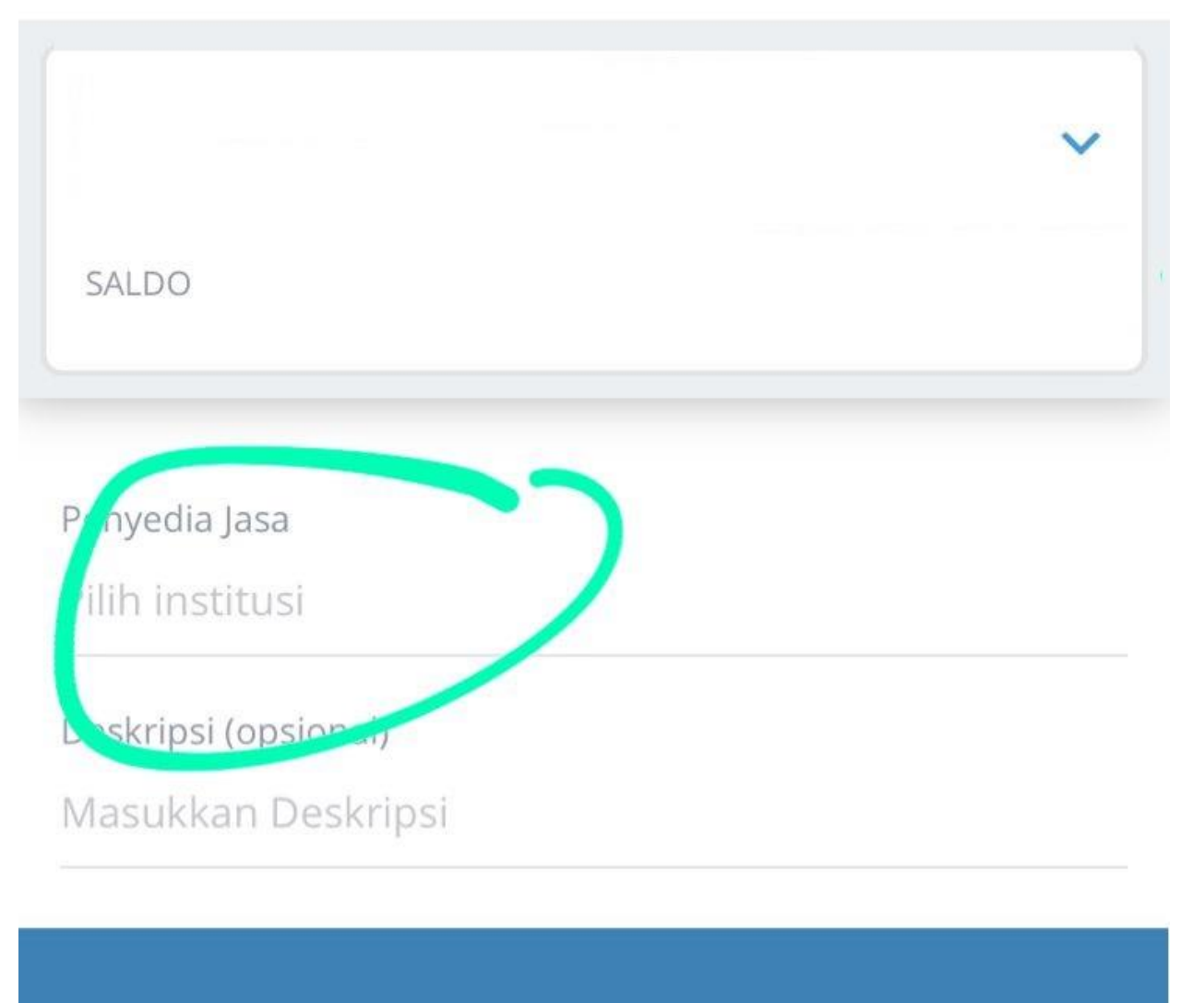

LANJUT

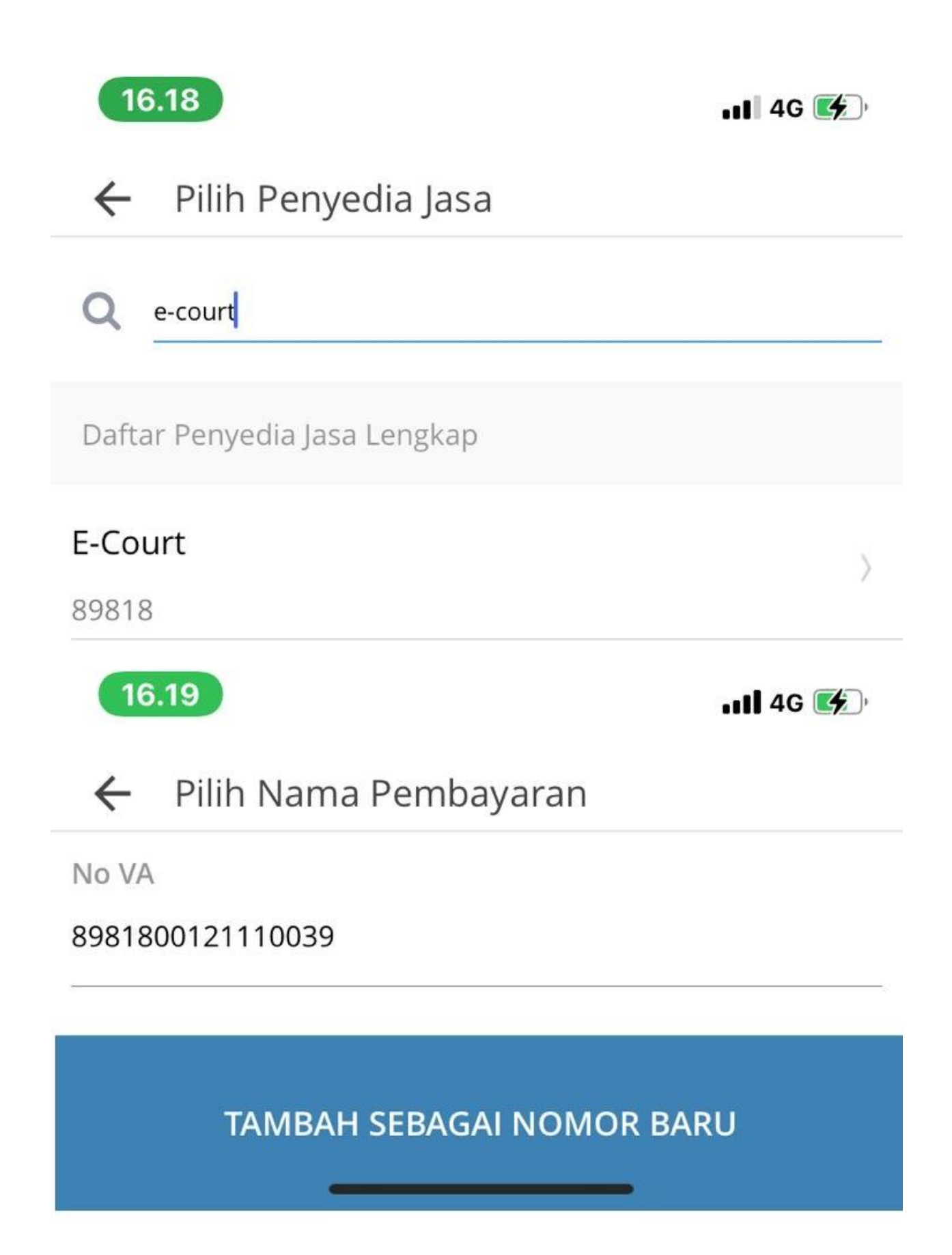

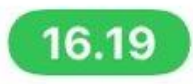

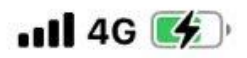

## Konfirmasi Nama Pembayaran

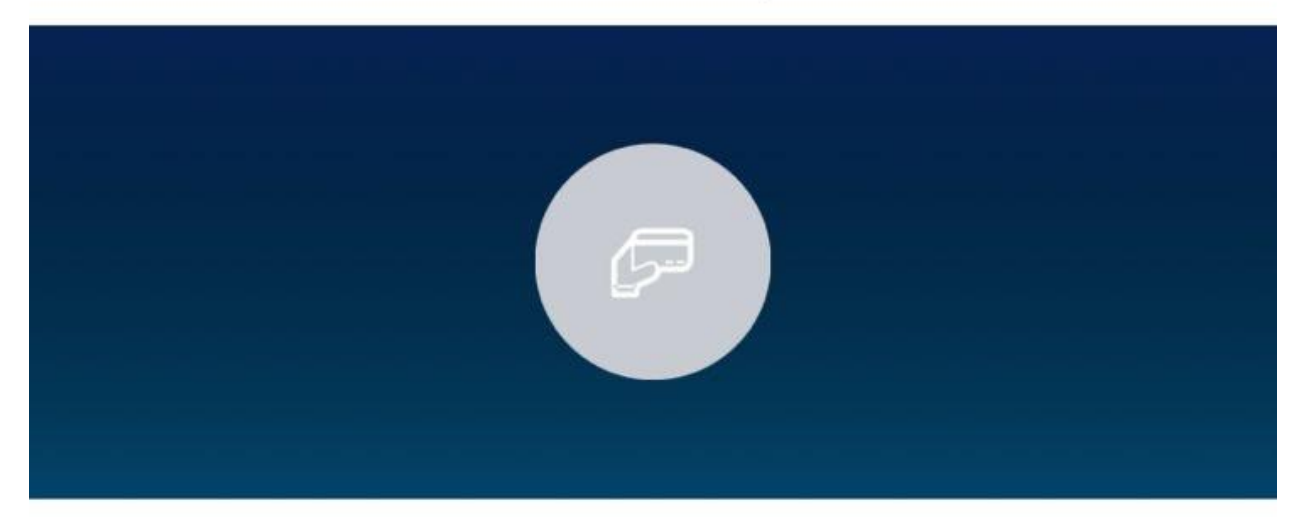

Penyedia Jasa

E-Court

Nama Pembayaran

Masukkan Nama Pembayaran (opsional)

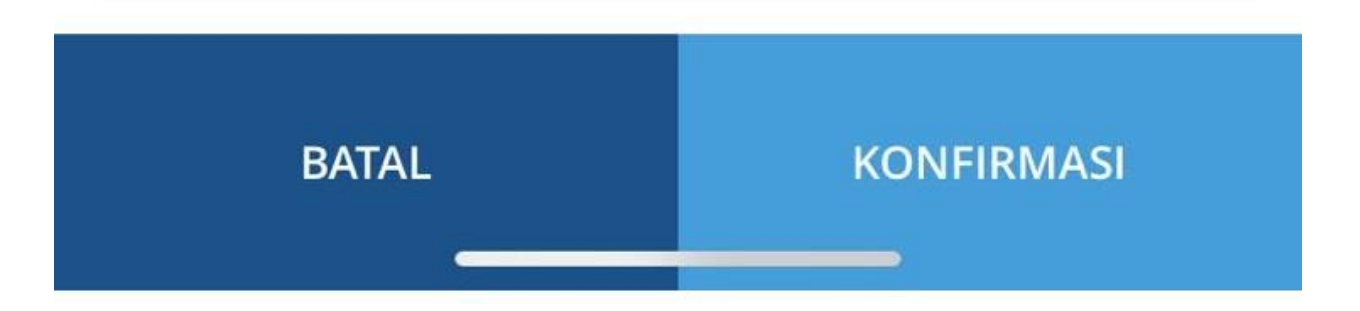

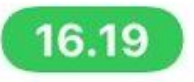

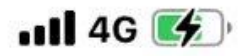

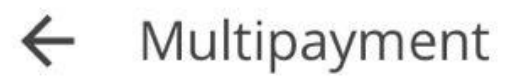

|       | ~ |
|-------|---|
| SALDO |   |

Penyedia Jasa

E-Court

No VA

## Pay E-Court 8981800121110039 - 8981800121110039

Deskripsi (opsional)

Masukkan Deskripsi

LANJUT

3. Apabila pembayaran *Virtual Account* gagal dilakukan/tidak berhasil (tidak dapat diproses) seperti pada gambar di bawah ini :

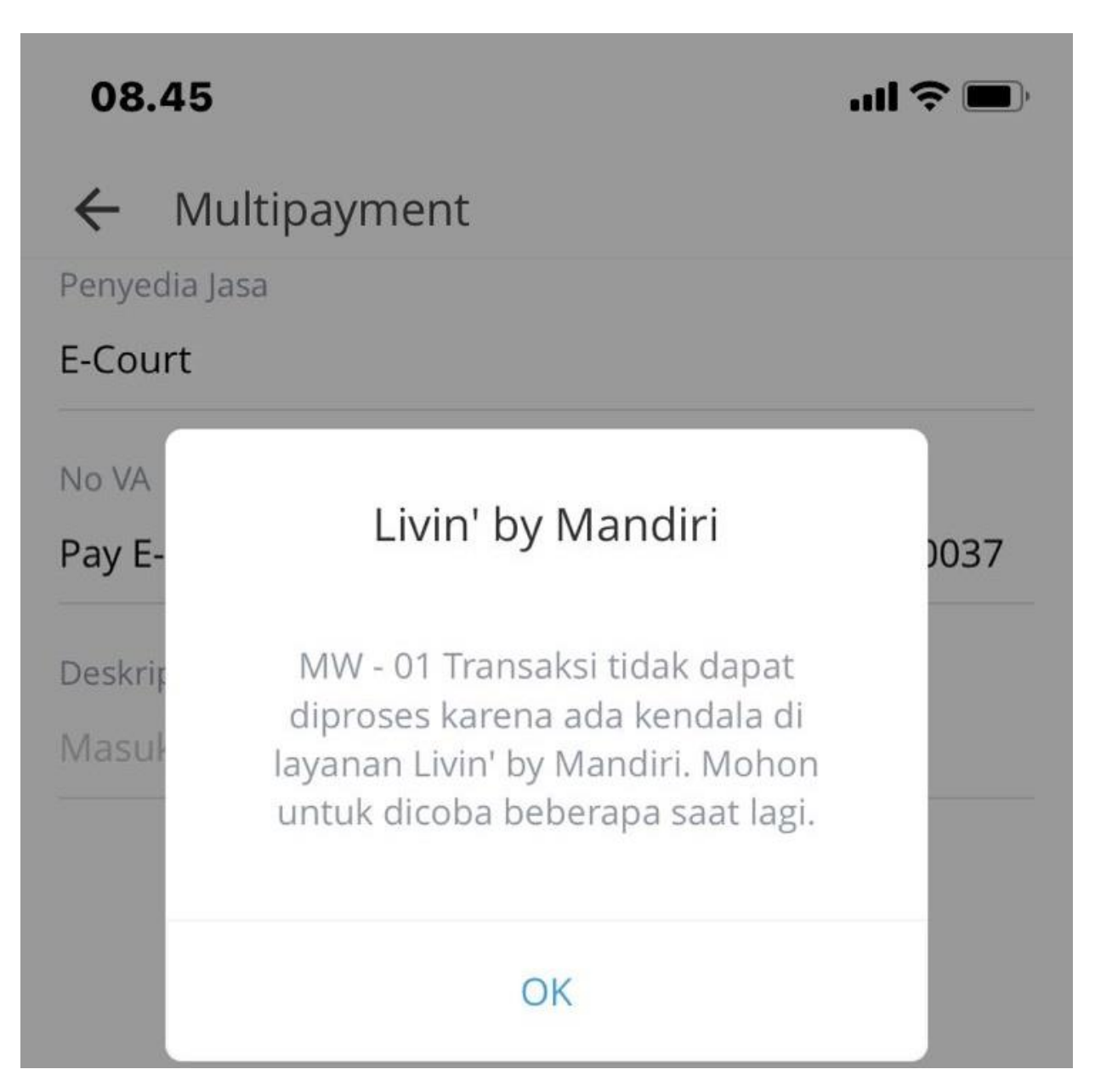

Maka anda dapat melakukan pembayaran ke Rekening Pengadilan (Rekening Penerimaan Lainnya) melalui bank yang anda gunakan dengan metode <u>transfer</u>.

4. Struk bukti pembayaran ataupun *screenshot* bukti pembayaran (apabila menggunakan *SMS Banking/Mobile Banking/i-Banking*) harus disimpan ke dalam bentuk *file* PDF.

5. Kemudian lakukan konfirmasi pembayaran pada Aplikasi *e-Court* **secara manual** pada halaman yang terdapat *Nomor Virtual Account*, dengan mengklik tombol **Konfirmasi**.

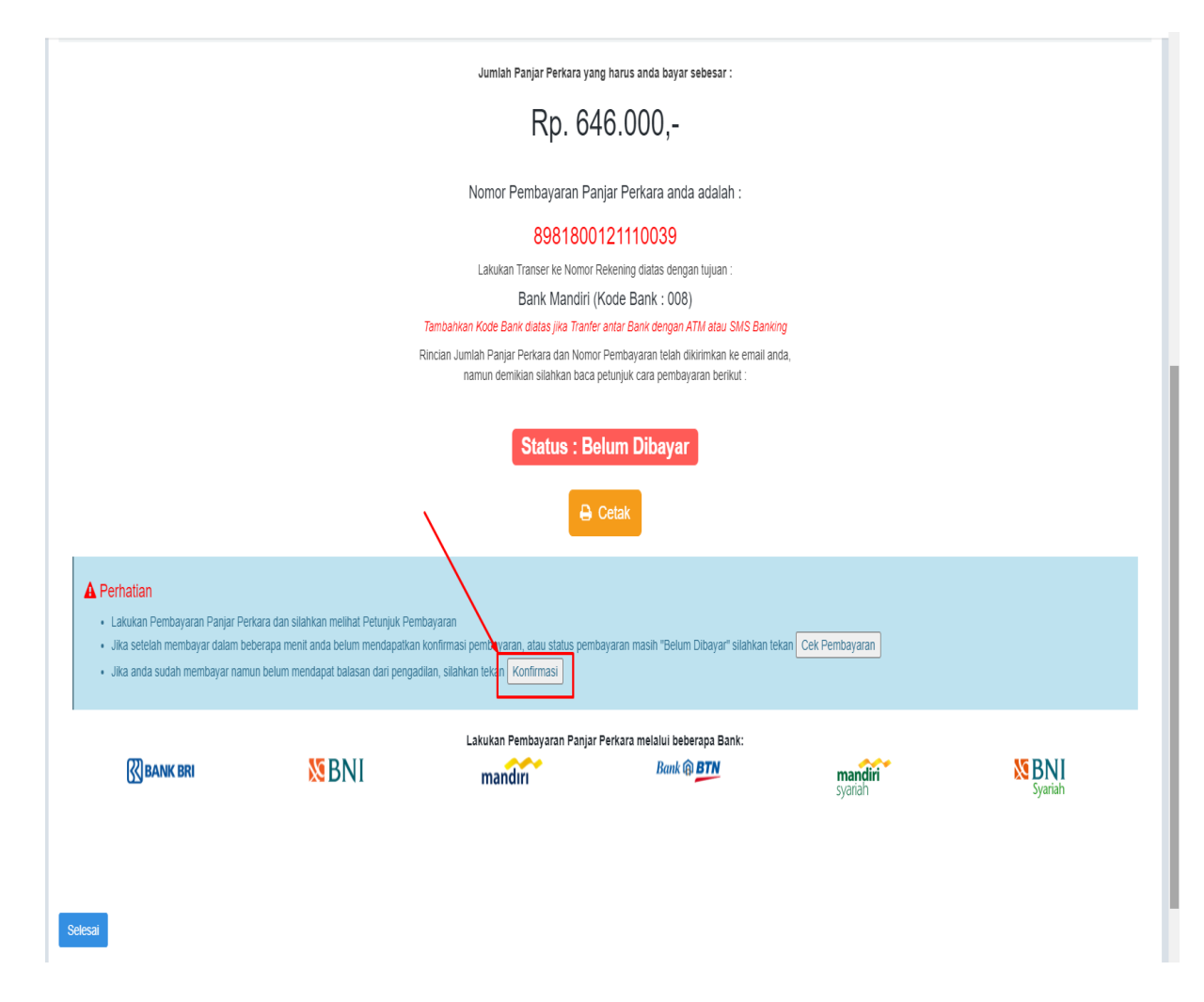

- 6. Setelah itu akan tampil halaman formulir konfirmasi pembayaran pada Aplikasi *e-Court*. Silahkan anda isikan data sebagai berikut :
  - Pada bagian Bank Anda diisikan dengan nama bank yang anda gunakan saat melakukan pembayaran ke Rekening Pengadilan.
  - Pada bagian Atas Nama diisikan dengan nama pemilik rekening (nama akun bank anda).
  - Pada bagian Tanggal Transfer diisikan dengan tanggal saat melakukan pembayaran.
  - Pada bagian Jumlah Yang Anda Transfer diisikan dengan nominal uang yang anda transfer ke Rekening Pengadilan.
  - Pada bagian Rekening E-filing Tujuan pilih Bank Mandiri Persero.
  - Kemudian **anda wajib melakukan pengunggahan** *file* **pdf** berupa Struk bukti pembayaran ataupun *screenshot* bukti pembayaran (apabila menggunakan *SMS Banking/Mobile Banking/i-Banking*).
  - Setelah semua data terisi dan dokumen bukti pembayaran telah diunggah, klik tombol konfirmasi.

Untuk lebih jelasnya silahkan perhatikan pada gambar di bawah ini :

| Konfirmasi Secara Manual Pembayaran Gugatan                                                                                                    |                                   |  |  |  |  |  |  |
|----------------------------------------------------------------------------------------------------|-----------------------------------|--|--|--|--|--|--|
| Tanggal Pendaftaran : <b>9 Juni 2021</b>                                                                                                    |                                   |  |  |  |  |  |  |
| Total yang harus di bayarka                                                                                                    | Rp. 646,000                       |  |  |  |  |  |  |
| Sudah transfer tapi belum terverifikasi ?<br>Pembayaran Anda akan di verifikasi otomatis oleh E-Filing dan update mengenai transaksi akan dikirim melalui alamat email Anda maksimal 1x24 jam. Verifikasi oleh E-filing terlambat dikarenakan ada kendala dengan sistem E-Filing. Jika status transaksi Anda belum terverifikasi sedangkan anda sudah melakukan pembayaran/transfer, silakan isi formulir berikut dan upload bukti pembayaran. |                                   |  |  |  |  |  |  |
| Bank Anda                                                                                                    | Bank Syariah Indonesia            |  |  |  |  |  |  |
| Atas Nama                                                                                                    | Stefanus Dwi Putra Medisa         |  |  |  |  |  |  |
| Tanggal Transfer                                                                                                    | 02/11/2021                        |  |  |  |  |  |  |
| Jumlah yang anda transfer                                                                                                    | Rp. 646000                        |  |  |  |  |  |  |
| Rekening E-Filing Tujuan                                                                                                    | Mandiri - Bank Mandiri Persero 🗸  |  |  |  |  |  |  |
| Upload Bukti (opsional)                                                                                                    | Choose File CamScanne21 09.01.pdf |  |  |  |  |  |  |
|                                                                                                    | Konfirmasi                        |  |  |  |  |  |  |

7. Kemudian pembayaran melalui konfirmasi manual yang anda lakukan akan diverifikasi oleh Petugas Pengadilan.

| Informasi Pembayaran SKUM :<br>Jumlah Panjar Perkara yang telah dihitung berdasarkan Keputusan Pengadilan. Besarnya jumlah pembayaran Panjar Perkara adalah perkiraan<br>menurut pehitungan, jika dalam proses persidangan terdapat kekurangan, Pengadilan akan meminta tambah Panjar Perkara dan apabila Panjar<br>Perkara yang telah dibayarkan sampai dengan Putusan Perkara terdapat kelebihan, Pengadilan akan mengembalikan sisa panjar kepada<br>Penggugat. |         |                 |                     |                           |         |  |  |
|----------------------------------------------------------------------------------------------------|---------|-----------------|---------------------|---------------------------|---------|--|--|
|                                                                                                    |         | Rp. 646         | 6.000,-             |                           |         |  |  |
|                                                                                                    | Nomor F | Pembayaran Panj | ar Perkara anda ada | llah :                    | L3      |  |  |
| 8981800121110039                                                                                                    |         |                 |                     |                           |         |  |  |
| Lakukan Transer ke Nomor Rekening diatas dengan tujuan :                                                                                                    |         |                 |                     |                           |         |  |  |
| Bank Mandiri (Kode Bank : 008)                                                                                                    |         |                 |                     |                           |         |  |  |
| Tambahkan Kode Bank diatas jika Tranfer antar Bank dengan ATM atau SMS Banking                                                                                                    |         |                 |                     |                           |         |  |  |
| Status : Sudah dibayar                                                                                                    |         |                 |                     |                           |         |  |  |
| 😝 Cetak                                                                                                    |         |                 |                     |                           |         |  |  |
|                                                                                                    | SBNI    | mandırı         | Bank @ BTN          | <b>mandiri</b><br>syariah | Syariah |  |  |

8. Petugas Pengadilan wajib melakukan pemeriksaan terhadap setiap transaksi yang berasal dari *e-Court* pada Rekening Penerimaan Lainnya (RPL) milik Pengadilan melalui Rekening Koran ataupun melalui Aplikasi *Cash Management System* Bank yang digunakan.

Sebelum dilakukan proses register, Petugas Pengadilan wajib melakukan pemeriksaan terhadap data yang telah *diinput* oleh Pihak Berperkara dan pemeriksaan terhadap berkas yang telah diunggah oleh Pihak Berperkara pada Aplikasi *e-Court*.